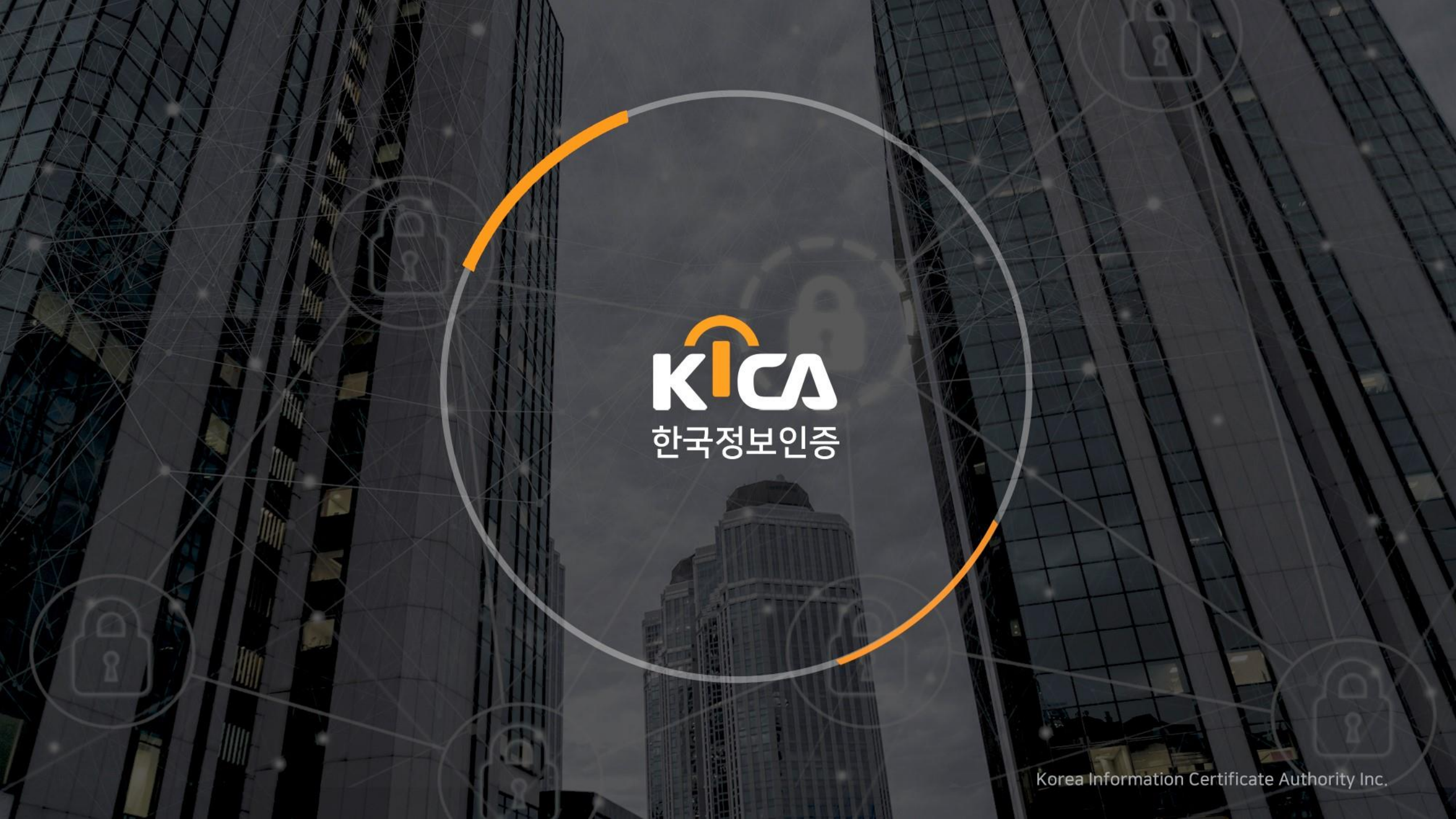

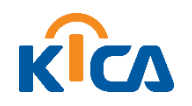

Contents

# - 사업자 편 -

### 01. 공동인증서 신규발급방법

## 02. 공동인증서 갱신방법

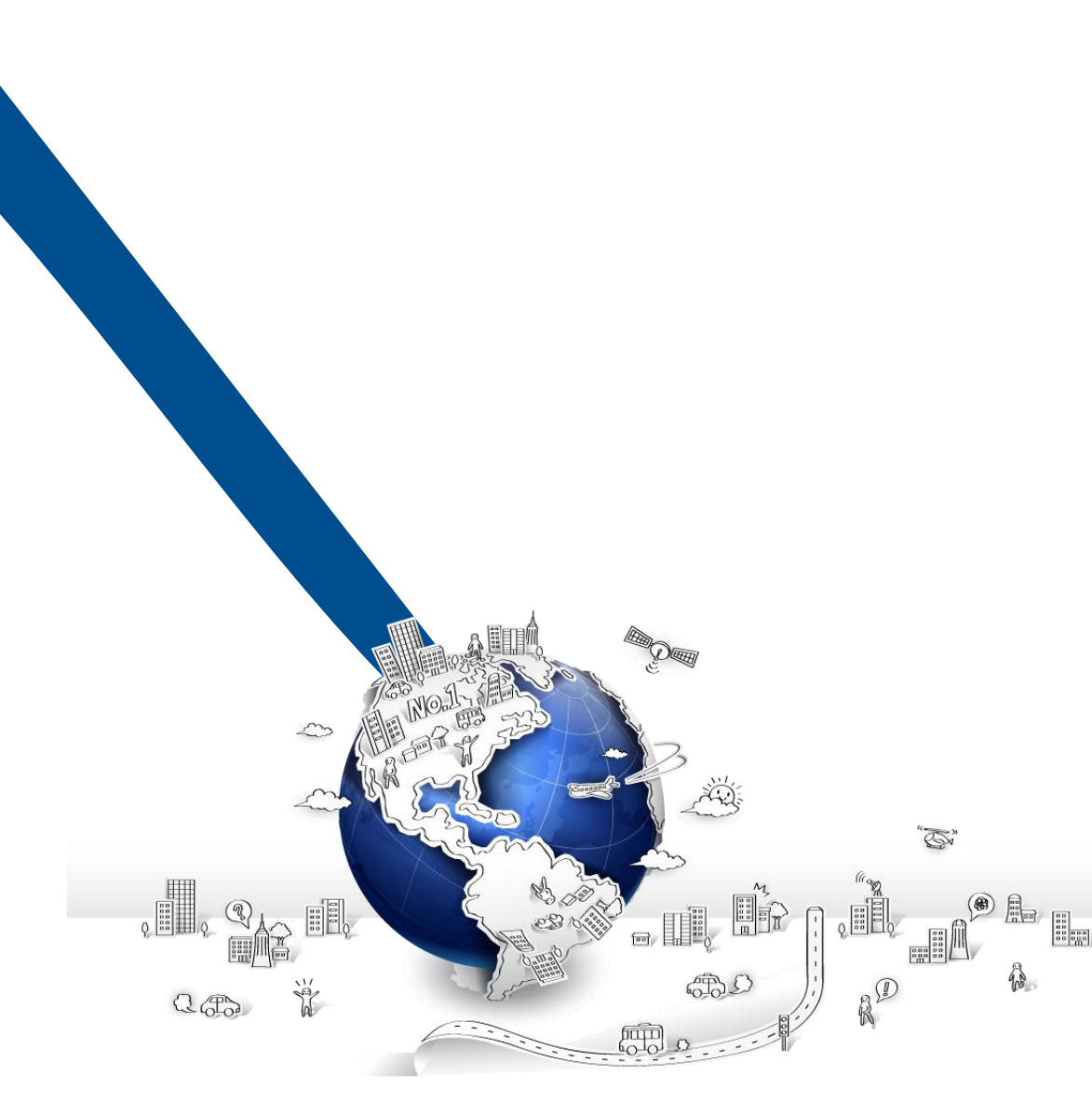

# 0] 공동인증서 신규발급방법 (사업자편)

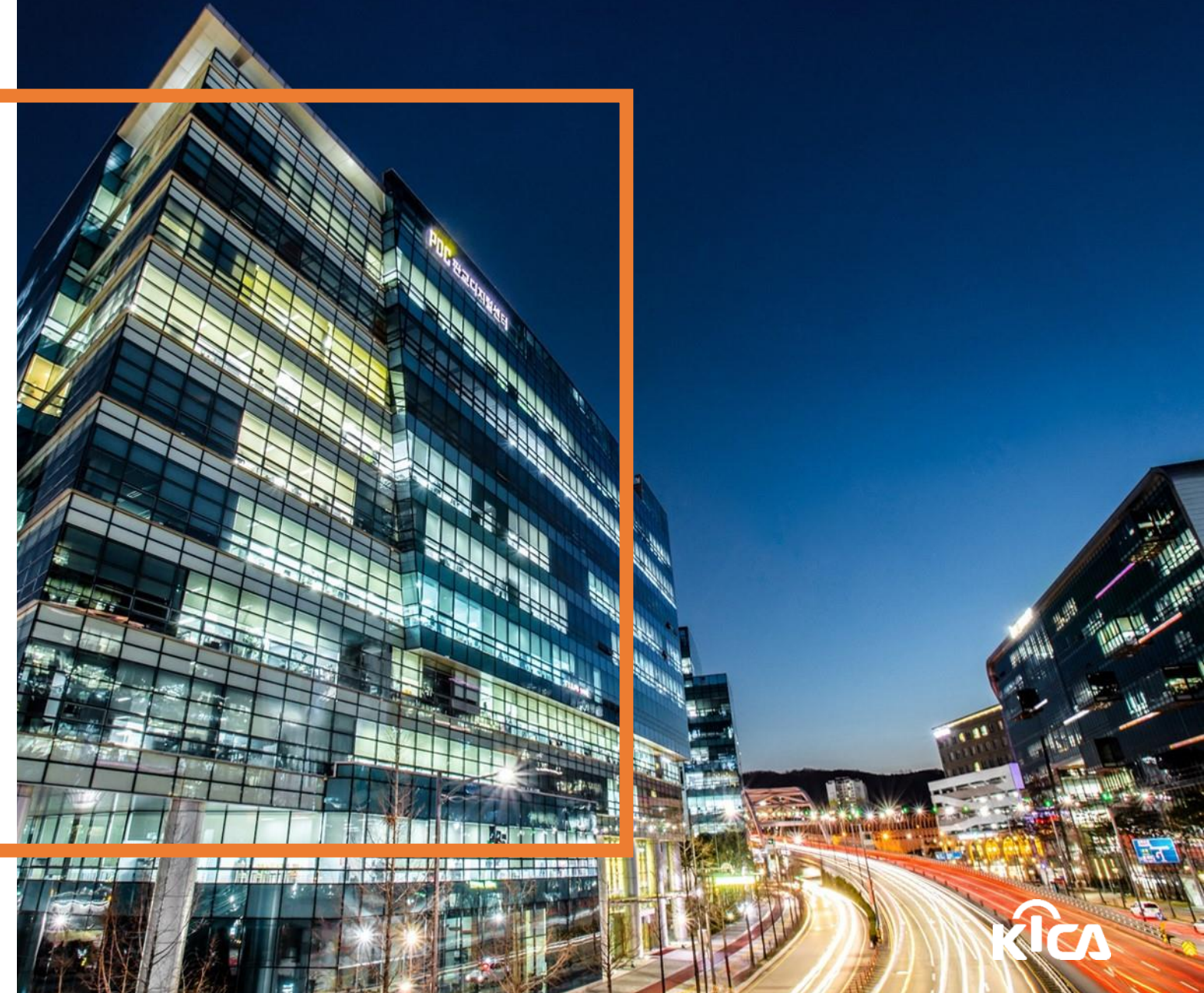

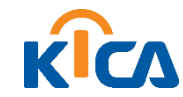

- (법인/개인) 사업자의 경우 파란색 법인사업자/개인사업자 선택
- 접속 URL : <u>www.signgate.com</u>
- 포탈사이트 한국정보인증 검색 후 접속

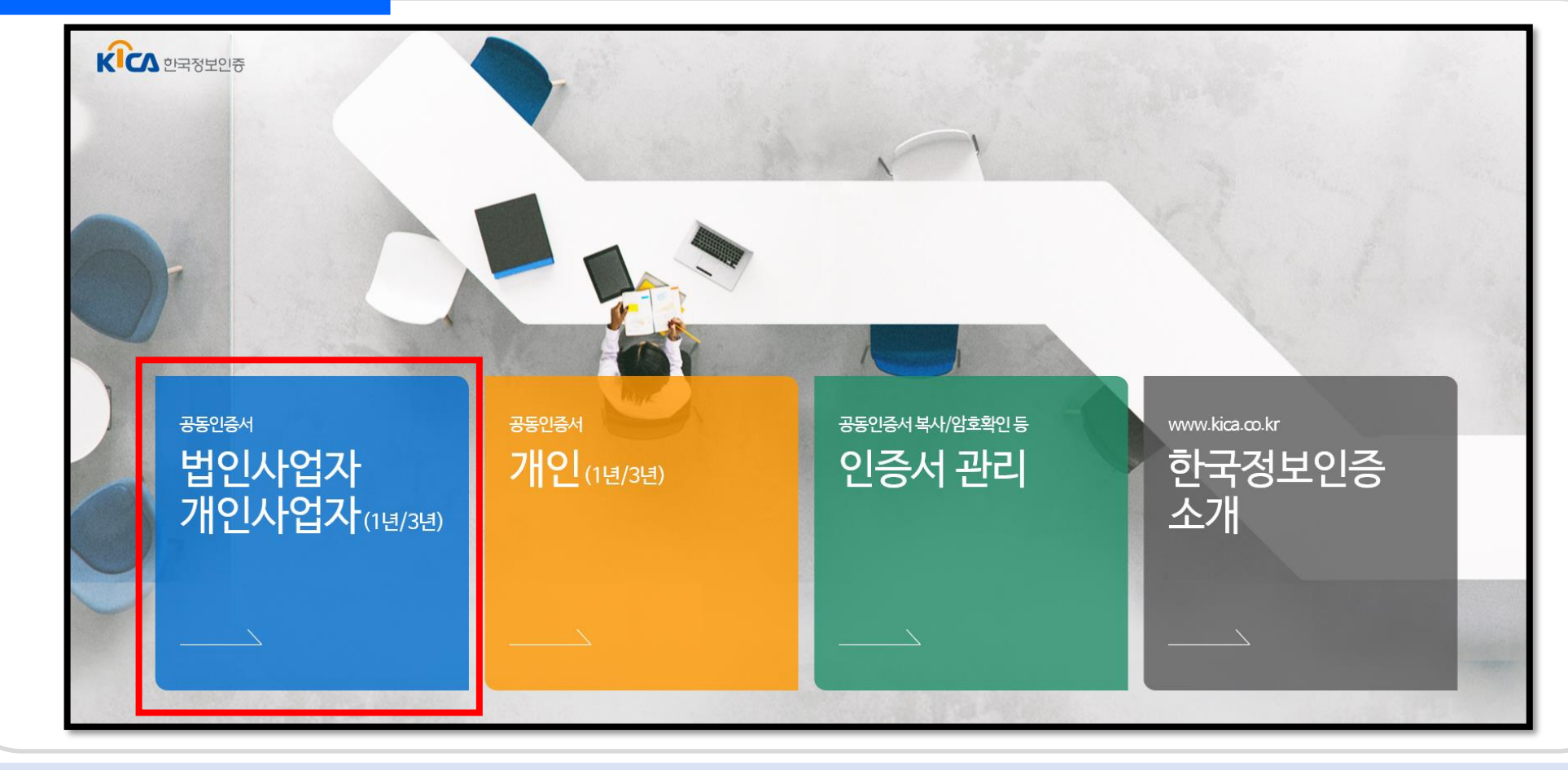

신규 발급

사업자

1. 홈페이지 접속

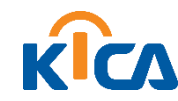

- 3 다년제상품 : 매년(3년간) 인증서 갱신이 필요없는 다년제 상품
- 2 당일바로발급:고객이 전국 <u>우체국/기업은행</u>지점 방문하여 대면확인/서류수거
- ① 간편발급 : 우체국 집배원 or 설치기사가 방문하여 대면확인/서류수거

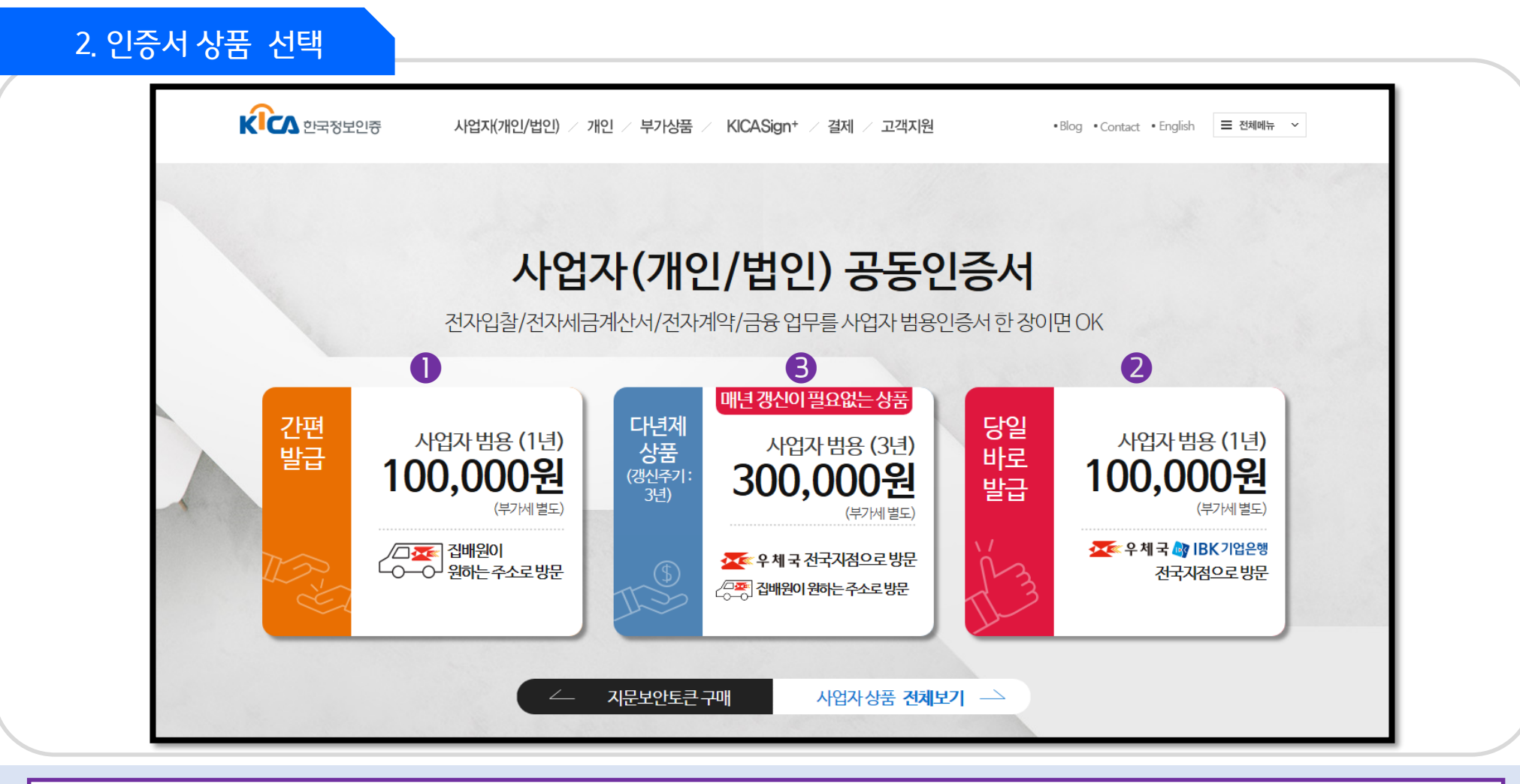

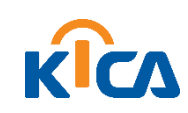

#### 상품 정보 확인 후 바로신청 클릭

3. 상품 확인 후 바로신청

| 공동인증서로 전자계약, 전자입<br>용도에 맞는 공동인증서로 인증 | 찰, 전자구매를 한번에!!<br><b>서를 필요로 하는 모든 서비스에서 사용</b> 하세요. | 가이드보기 |
|--------------------------------------|-----------------------------------------------------|-------|
| Best                                 | 범용(사업자)                                             |       |
| Kics 4                               | <b>말 가격 110,000</b> (부가세 포함)                        |       |
|                                      | . 대상 법인/개인 사업자 ○ 기간                                 | 12 개월 |
|                                      | ▲ 유의사항   1년 만기 상품으로 만료전 갱신 필요                       |       |
|                                      | □ 바로신청                                              |       |

사업자

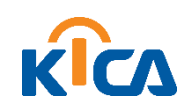

#### 인정보 홍보마케팅동의(선택)

• 약관동의 : 이용약관(필수), 개인정보수집 및 이용동의(필수), 개인정보의 제3자 제공동의(필수), 개

| <b>01</b> 약관동의                                                                                                    |                                                                                                    |
|----------------------------------------------------------------------------------------------------|----------------------------------------------------------------------------------------------------|
| ✓ 약관동의 완료                                                                                                    | 약관동의보기 🔨                                                                                                    |
|                                                                                                    | ◉모두동의 ○동의하지 않음                                                                                                    |
| > 이용약관(필수)                                                                                                    | > 개인정보수집 및 이용동의(필수)                                                                                                    |
| 제 1 장 총 척<br>제 1 조 [ 목적 ]<br>본 인증서비스 이용약관 (이하'약관'이라 합니다! 은 전자서명빈 동법 시행령, 동법<br>시행규칙, 고시(이하 '전자서명법령 등'이라 합니다! 및 한국정보인증주식회사 (이<br>하 '한국정보인증''이라 합니다!의 민증업무준칙에 의거 가입자가 민증서를 이용함<br>에 있어 기본적인 사항을 정함을 목적으로 합니다.                                   | <ul> <li>▲ 재1조 (개안정보의 처리목적)</li> <li>한국정보인증은 다음의 목적을 위하여 개안정보를 처리합니다. 처리하고 있는 개<br/>안정보는 다음의 목적 이외의 용도로는 이용되지 않으며, 이용 목적이 변경되는 경<br/>우에는 개안정보 보호법 제18조 제2함 제1호의 규정에 따라 별도의 동의를 받는 등<br/>필요한 조치를 이행할 예정입니다.</li> <li>수집 된 개안정보는 다음의 목적 이외의 용도로는 사용되지 않습니다.</li> <li>▲ 1.서비스의 제공</li> </ul> |
| ● 동의 ○ 동의하지 않                                                                                                    | 양음 ⓒ 동의 〇 동의하지 않음                                                                                                    |
| ≻ 개인정보의 제3자 제공동의(필수)                                                                                                    | > 개인정보 홍보마케팅동의(선택)                                                                                                    |
| 한국정보인증은 정보주체의 개인정보를 제1조(개인정보의 처리 목적)에서 명시한<br>법위 내에서만 처리하며, 정보주체의 등의, 법률의 특별한 규정 등 개인정보 보호<br>법 제17조에 해당하는 경우에만 개인정보를 제3자에게 제공합니다.<br>고객은 이러한 정보제공을 거부할 수 있으며, 이 경우 고객의 인증서 및 개인정보<br>가 법죄에 노출되어 경제적인 피해로 이어질 수 있습니다. 개인정보의 제3자 제공<br>에 관한 사항 | 친구정보인증은 고객님께서 제공하신 개인 정보를 이번트 등 광고성 정보전달, 공<br>동인증서비스 및 기타서비스의 홍보 및 마케팅, 접속빈도 파악 또는 회원의 서비스<br>이용에 대한 통계 파악 등에 활용하고자 관계 법령에 따라 고지하으니, 동의하여<br>주시기 바랍니다.<br>고객님께서는 개인정보의 홍보마케팅 이용 동의를 거부하실 수 있으며, 거부하실<br>경우 각종 할인 이번트, 당첨 이번트 등의 서비스를 제공받으실 수 없습니다.                                       |
| 제공받는 자의 개인 제공하는 개인정보 제공받는 자의 보유                                                                                                    | >                                                                                                    |
| ● 동의 〇 동의하지 않                                                                                                    | 6음 · 종의 · 동의하지 않음                                                                                                    |
|                                                                                                    | 확인                                                                                                    |

사업자

신규 발급

#### 4. 약관동의

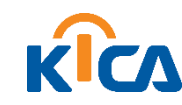

- 외국인, 미성년자, 개인사업자는 기업은행 방문 필요
- 전국 우체국 지점, 기업은행 지점, 전국 조달청, 상공회의소 등 가까운 서류접수처 선택

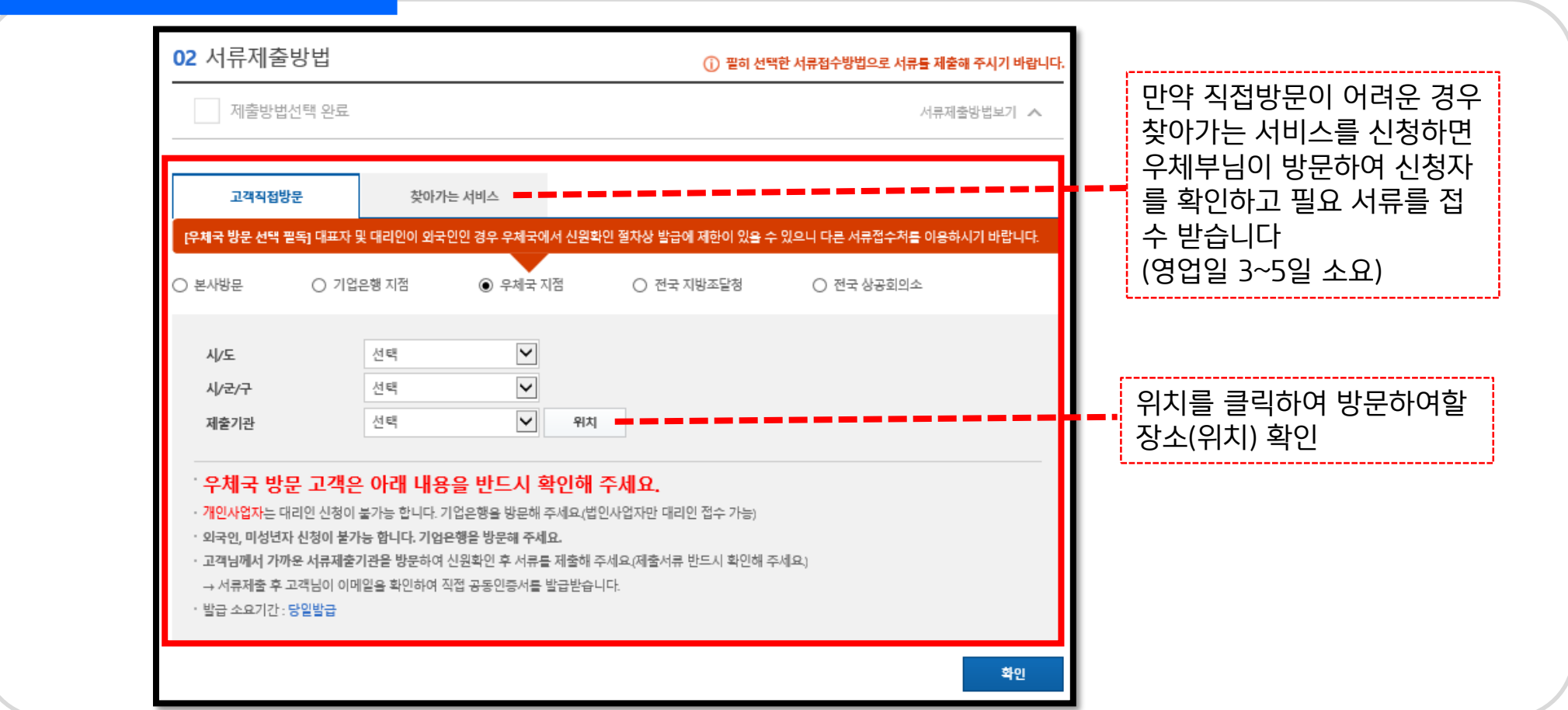

신규 발급

5. 서류제출처 선택

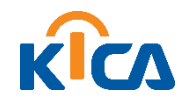

- 발급용 임시번호(영문/숫자 혼합 10자리) -> 인증서 발급시 사용되므로 기억 필요.
- 신청정보 작성(필수 항목 모두 기재)

6. 신청정보 작성

공동인증서 신청정보 입력화면으로 필수 사항을 모두 작성합니다.

| 정보입력 완              | Ē              | 신청정보보기 🔨                   |                |
|---------------------|----------------|----------------------------|----------------|
| 업체명 🗸               | 한국정보인증         | 사업자등록번호 ✓ 110 - ●● - ●●●●● |                |
| 발급용 임시번호 🗸          | 영문/숫자 혼합하여 10자 | 리로 입력해 주세요.                |                |
| 업태 🗸                | 세금계산서 발급용      | 업종 🗸 세금계산서 발급용             | 사업자등록증 또는 고유등록 |
| 사업분야 🗸              | - 선택           | 대표자명 🗸 • 대표자명 입력           | 사항과 일치         |
|                     | 우편번호 찾기        |                            |                |
| 사업장주소 🗸             |                |                            |                |
|                     |                |                            |                |
| 담당자명 🗸              |                | 부서명 🗸                      |                |
| 전화번호 🗸              | 02 🗸 -         | 팩스번호 🗸 02 🗸                |                |
| 휴대폰 번호 🗸            | 010 🗸 -        |                            |                |
| E-mail 🗸            | @              | 직접입력 🗸                     |                |
| 이 <del>용목</del> 적 🗸 |                |                            |                |
| http://ter.co.v     |                | 직접입력 ~                     |                |

사업자

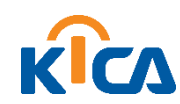

■ 결제수단 선택(신용카드, 가상계좌이체, 실시간계좌이체) 후 결제 진행

요금결제 단계로 신청사항에 따른 비용을 확인하고 결제합니다.

| ★ 홈 > 결제 > 수수료결제                         |                                          |                             |                                   |                 |                          |                    |  |  |
|------------------------------------------|------------------------------------------|-----------------------------|-----------------------------------|-----------------|--------------------------|--------------------|--|--|
| 인증서 및 부가상품 신청 후 걸                        | 경제전일 경우 아래에서 고객 인증                       | 등 후 결제하시고 서비스를              | 를 이용하시기 바립                        | ¦니다.            |                          |                    |  |  |
| 신청번호                                     | 210121-8681-5414                         | 결제시                         | 시한                                | 2021-           | -04-21                   |                    |  |  |
| ┃ 주문정보                                   |                                          |                             |                                   |                 |                          |                    |  |  |
| 상품                                       | 50<br>50                                 | 쿠폰/상품권                      | 금액(원)                             | 서류접수<br>/배송비(원) | <u>할인가(원</u> )           | 결제금액(원) 식          |  |  |
|                                          |                                          |                             | 110,000                           | 0               | 0                        | 110,000            |  |  |
| 범용(사업자) / 110,000                        |                                          |                             |                                   |                 |                          |                    |  |  |
| 범용(사업자) / 110,000                        | · · · · · · · · · · · · · · · · · · ·    |                             | 승 한인금에                            | • •             |                          | 83° 110,000        |  |  |
| <sup>범용(사업자) / 110,000</sup><br>길 제수단 선택 | *UB201 110,000 1                         |                             | <u>ㅎ 한인금액</u>                     | • •             | 21 페이티                   | 명금에 <b>118,000</b> |  |  |
| 범용(사업자)/110,000<br>결제수단 선택<br>○신용카드      | 중 상품금액 110,000 ①<br>● BC, 국민, 삼성, 엘지, 외환 | 백송박 오<br>학, 신한, 현대, 롯데, 하나, | <del>충 할인금액.</del><br>한미, 신세계, 전북 | •               | <del>결 대해</del><br>18 가능 | 방코에 <b>119,000</b> |  |  |

사업자

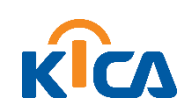

#### • 신청서 출력을 눌러 신청서를 출력합니다.

| 언자    | 8. 신청서                                                                | 출력                                                                         |                                                                                                    |                           |  |
|-------|-----------------------------------------------------------------------|----------------------------------------------------------------------------|----------------------------------------------------------------------------------------------------|---------------------------|--|
|       | (                                                                     | 구매상품정보                                                                     |                                                                                                    |                           |  |
| 신규 발급 |                                                                       | 상품명                                                                        | 서류제출방법                                                                                                    |                           |  |
|       |                                                                       | 로지스빌전용                                                                     | 우체국(방문) (서울특별시 강동구 구천면로 188 (천호동,천호우체국))                                                                                                    | 서류제출처 확인하기                |  |
|       |                                                                       | 제출 서류 안내(사업자용(법인/                                                          | 7개인))                                                                                                    |                           |  |
|       |                                                                       | 대표자 본인 신청 및 신원확인                                                           | 시 대리인 신청 및 신원확                                                                                                    |                           |  |
|       |                                                                       | ① 공동민중서비스 신청서 1부날인 필수)<br>② 사업자등록증 사본 1부<br>③ 사진식별 가능한 대표자 신분증 앞면 사본 1부(원본 | <ul> <li>③ 공동인증서비스 신청서 1부(인감증명서상의 5</li> <li>② 사업자등록증 사본 1부</li> <li>③ 사진식별 가능한 대리인 신분증 앞면 사본 1부</li> <li>④ 법인인감증명서(법인사업자). 대표개인인감증</li> </ul> | 인)<br>지참)<br>1인사업자) 원본 1부 |  |
|       | 공동대표 - 공동대표 전원 신청서 인감 발<br>- 공동대표 전원 인감동명서 원<br>각자대표 - 사업자등록증 상에 각자대표 |                                                                            | (최근 3개월 이내 털급 단 건강보험금단 체출<br>*서류점수처가 우체국인 경우 개인사업자 대리인<br>대표자 2인 이상 사업자 추가 제출서류 안내                                                             | 가                         |  |
|       |                                                                       |                                                                            | 병사상의 인감 날인, 사용인감은, 사용인감계 제출)<br>내표 전원 신분증(주민등록증, 운전면허증), 사본 1부 제출<br>법인등기부등본 원본, 1부(최근 3개월 이내 발급/단, 건강보험공단 제출 6개월 0                            | 가능/첨부                     |  |
|       |                                                                       | 제출서류가 일부 누락되거나 기재사항이 누락된 경우.<br>서류제출처가 우체국인 경우 반드시 주민등록증, 운전한              | 발급 또는 이용에 제한이 있을 수 있습니다.<br>편허중 지참 (사원중 사용불가)                                                                                                  |                           |  |
|       |                                                                       |                                                                            | П                                                                                                    | 신청서출력                     |  |

사업자

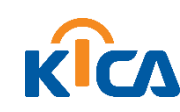

#### 빨간색 표시 부분 서명 및 날인 기재

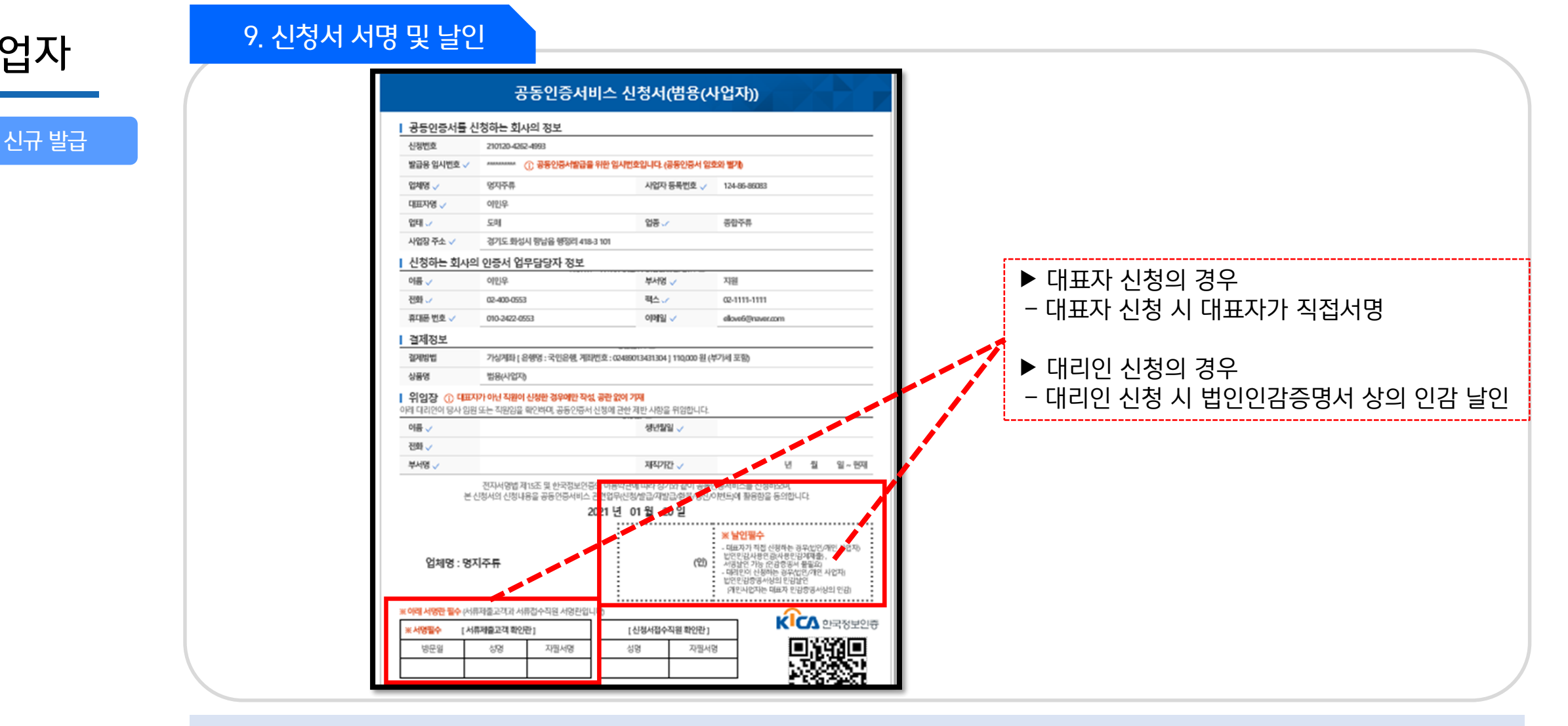

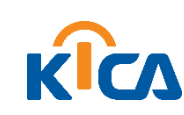

#### 대표자 방문/대리인 방문 등에 따라 제출 서류 준비

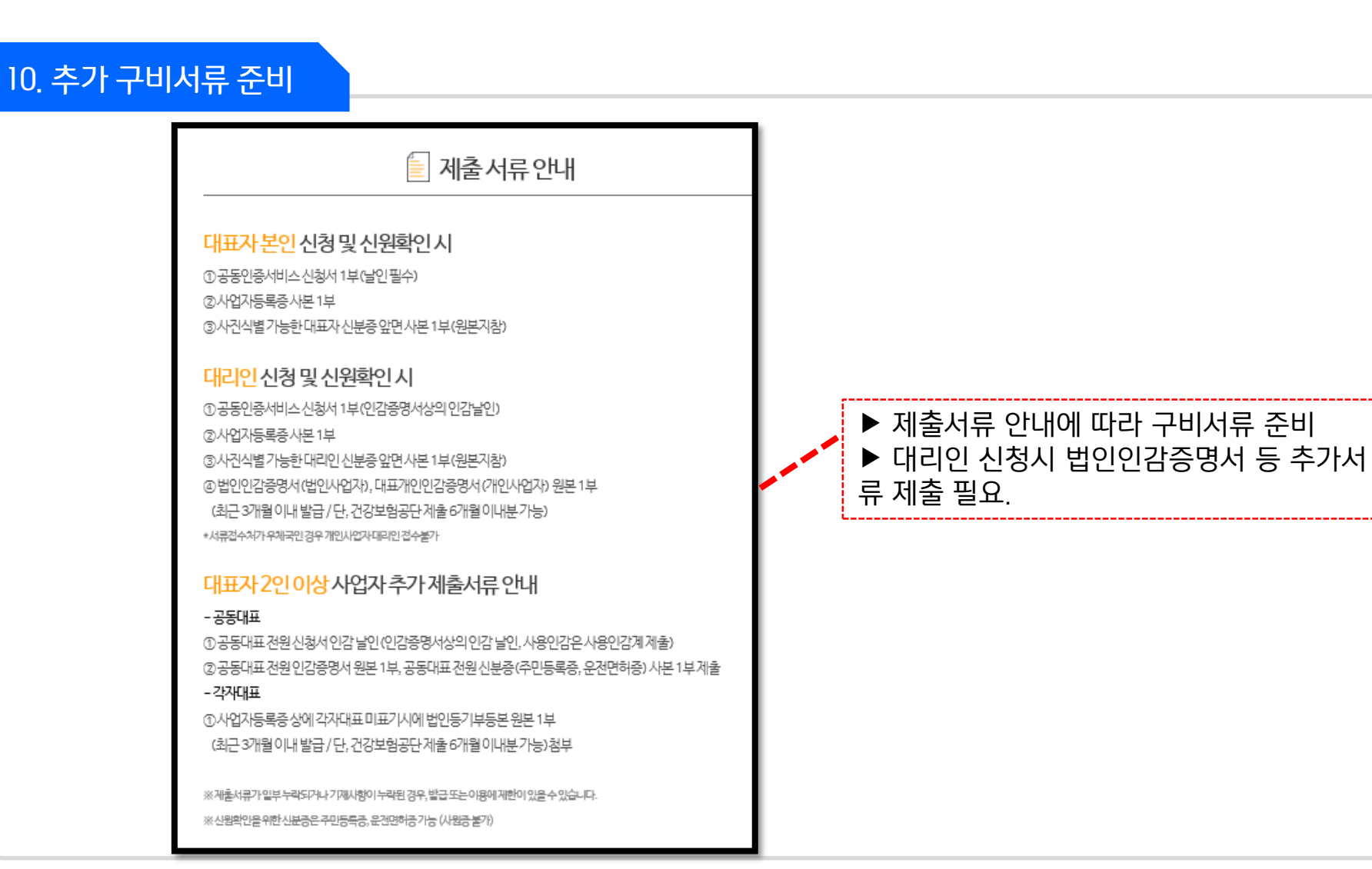

사업자

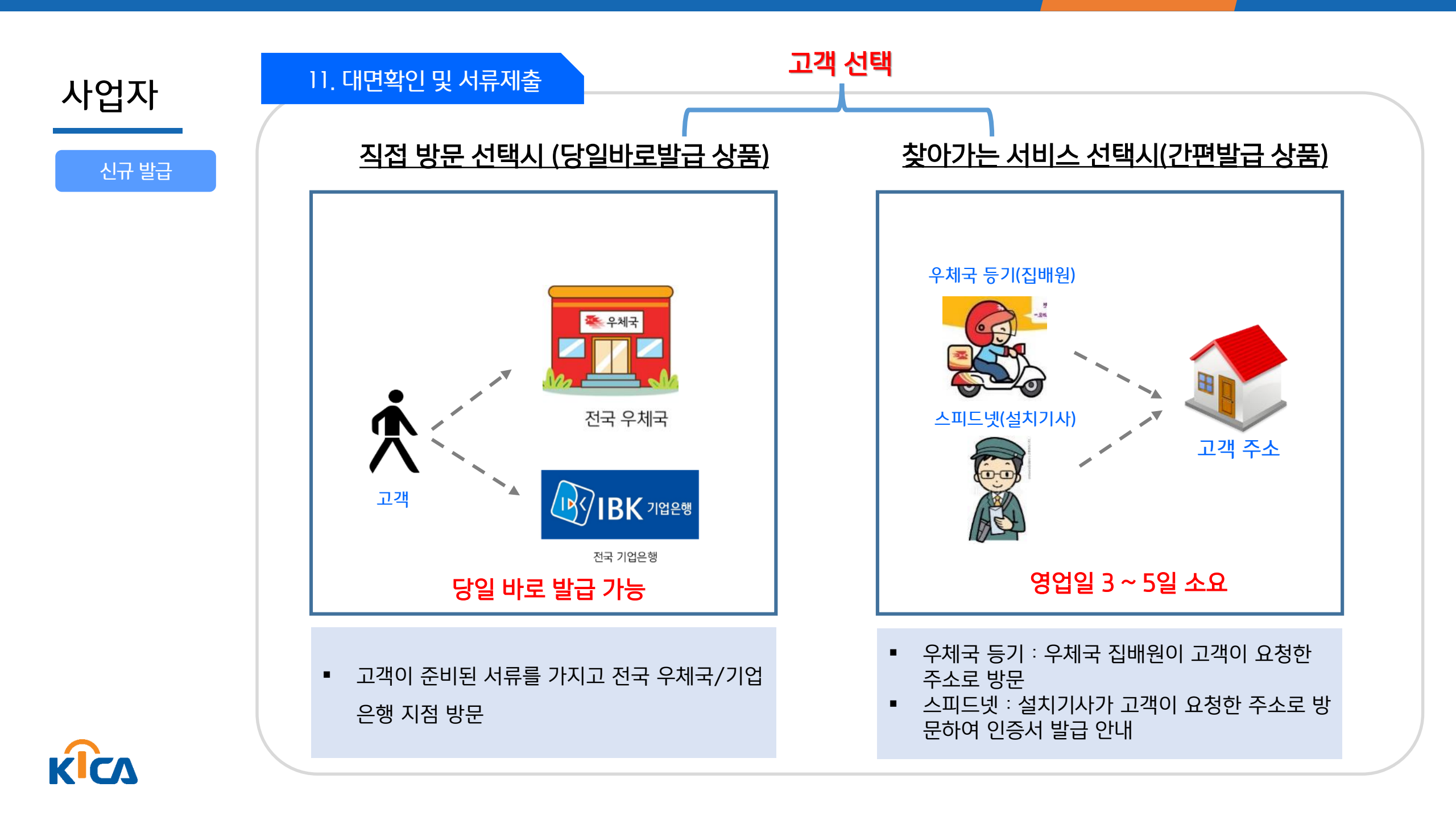

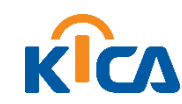

신규 발급

- 찾아가는 서비스의 경우 집배원이 수거한 서류가 본사에 도착 한 후 이메일이 발송되며, 이를 통해 발급 진행
- \* 발급용 임시번호 : 인증서 신청서 작성시 기재하였던 10자리 발급용 임시번호
- 발급용 임시번호와 사업자번호 기재 후 인증서 발급 클릭

12. 인증서 발급 방법 첫번째 방법

| ▽ 하코젓보이즛[박금아내] @@ @@5€ %문보기                                                                        | 공동인증서                                                                                                    |                                              |
|----------------------------------------------------------------------------------------------------|----------------------------------------------------------------------------------------------------|----------------------------------------------|
| - 보낸사람: (+ kica@signgate.com)<br>받는사람: (+ ellove5@signgate.com)<br>보낸날짜: 2021/01/04 월요일 오후 4:27:49 | 말급 안내<br><br>한국정보인증의 공동인증서비스를 이용해 #                                                                           | 주셔서 감사합니다.                                   |
| + 관련메일 2개<br>Ø 첨부파일1개                                                                              | 노양 님의 공동인증서 발급 안내 메일입니다.<br>본 메일은 공동인증서 발급을 위한 안내 메일이오니 아<br>내 공연면중시 발급 안내<br>응한한문서파스 신동세에 측정하신 정보와 등 일하게 일려하 | 래 절차에 따라 공동인증서를 발급 받으시기 바랍니다.<br>제 하세계 바람세다. |
| O issue.html (12.6KB) 지료실저장 ×                                                                      | 1100141                                                                                                    |                                              |

※ 인증서 발급방법은 e-mail을 통한 발급과 홈페이지에서 발급받는 방법 2가지가 있습니다.

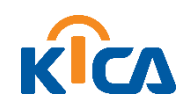

- 직접방문시 서류접수처에서 전달받은 서류에 기재되어 있는 등록번호를 입력
- 한국정보인증 홈페이지 하단에 발급 을 클릭합니다.

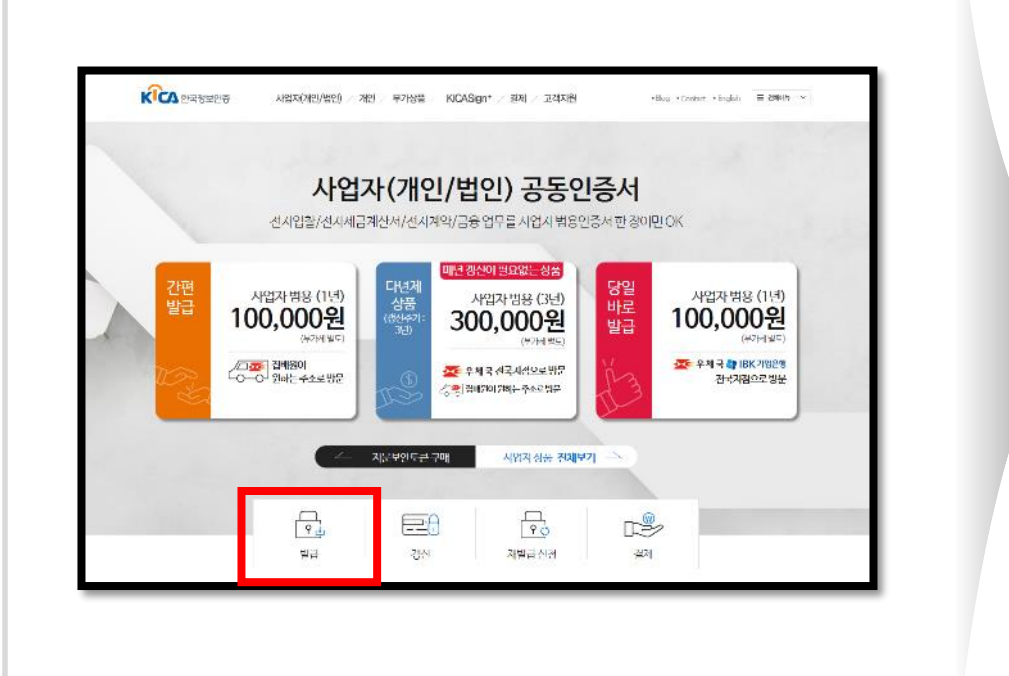

▶ 홈페이지에서 등록번호를 통해 발급받는 방법

12. 인증서 발급 방법\_두번째 방법

| ■ □ □ > 홈 > 사업자(개인/법인) > 인증서 > 발급 | 3                       | 0                       |              |
|-----------------------------------|-------------------------|-------------------------|--------------|
| • 신청하신 공동인증서의 사용을 하시려면            | 면 인증서 발급절차를 수행하신 후 고객님: | 의 PC 혹은 외장메모리에 인증서를 발급받 | 의사요. 🕑 가이드보기 |
| 신청정보확인                            | 이용약관 동의                 | 인증서 발급                  | 완료           |
| ✔ 서류 접수 및 신원확인 후 받은 특             | 등록번호를 입력하세요.            |                         |              |
| 영문 대·소문자를 구분해서 입력하세               | <u>R</u>                |                         |              |
|                                   |                         |                         |              |
| 등록번호 (인가코드 - {                    | 참조번호)                   | ·                       | 확인           |

#### 신규 발급

사업자

※ 인증서 발급방법은 e-mail을 통한 발급과 홈페이지에서 발급받는 방법 2가지가 있습니다.

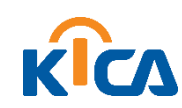

(인증서 암호는 영문자, 숫자, 특수문자 포함 10자리 이상)

• 저장할 매체 선택 후 인증서 암호 설정하면 발급 완료

13. 인증서 발급 및 저장

| · 체 선택 인증서를 어디에 저장하시겠습니까?     | ✓ 인증서 암호는 10자 이상의 [제목 없음]]· 이상의 영문자, 숫자 및<br>특수문자를 포함해야 합니다.                                                                                                    |
|-------------------------------|----------------------------------------------------------------------------------------------------|
| A World of Trust              | ✓ 인증서 암호는 연속된 3개의 문자 또는 숫자가 포함될 수 없고, 같                                                                                                    |
| 한국정보인증                        | 은 3개의 암호는 사용 불가능 합니다.                                                                                                    |
| 증서를 저장할 미디어를 선택해 주세요          | 인증서 암호입력<br>인증서 암호확인                                                                                                    |
| 이동식디스크 하드디스크 보안토큰 지문보안토큰 확장매체 | <ul> <li>✓ 인증서 암호 입력시 주의사항         <ol> <li>1. 인증서 암호는 적어도 6개월마다 변경하고 저장된 매체별로 모두 변경 권고 (예: 하드디스크, 이동식디스크, 저장토큰 등 변경)</li> <li>2. 일부 특수문자는 인증서 암호로 사용 불가능</li></ol></li></ul> |
| ✓ 선택된 저장매체 : 하드디스크            | (예:,',',₩, 는 사용 불가능) <li>3. 연속된 3개의 암호 및 3개의 같은 암호는 사용 불가능</li>                                                                                                    |
| 확인 취소                         | (예: 123, abc, 321, cba 등 사용 불가능) <li>(예: 123, abc, 321, cba 등 사용 불가능)</li> <li>(예: 111, aaa 등 사용 불가능)</li>                                                                    |

신규 발급

사업자

# 02 공동인증서 갱신방법 (사업자편)

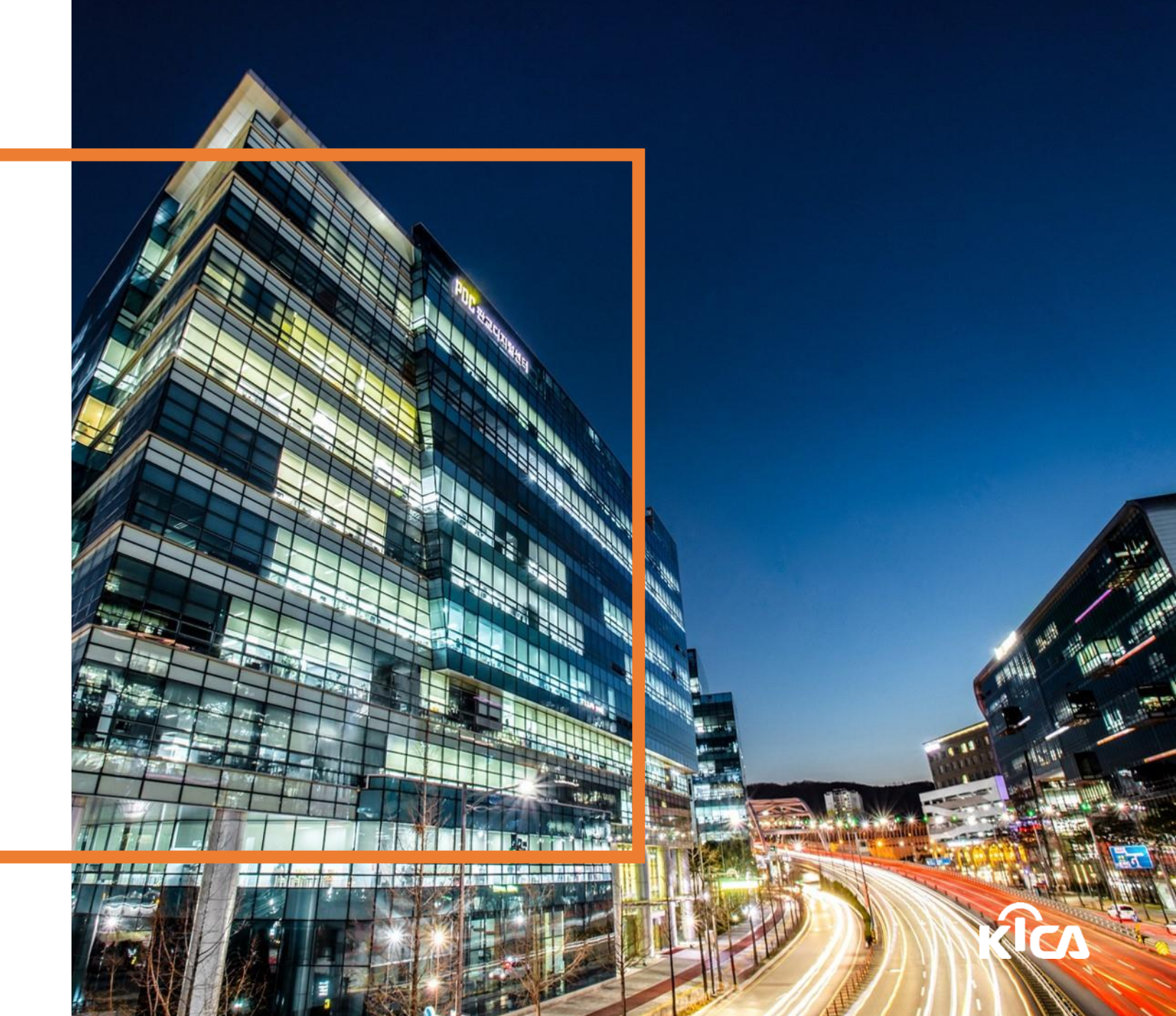

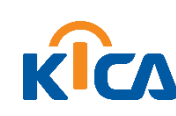

 사업자 인증서 갱신을 위해서는 〈홈페이지 갱신 메뉴〉 클릭하거나 〈갱신 안내 메일〉의 인증서 갱신 클릭 (두가지 방법 중 한가지 방법 선택해서 진행)

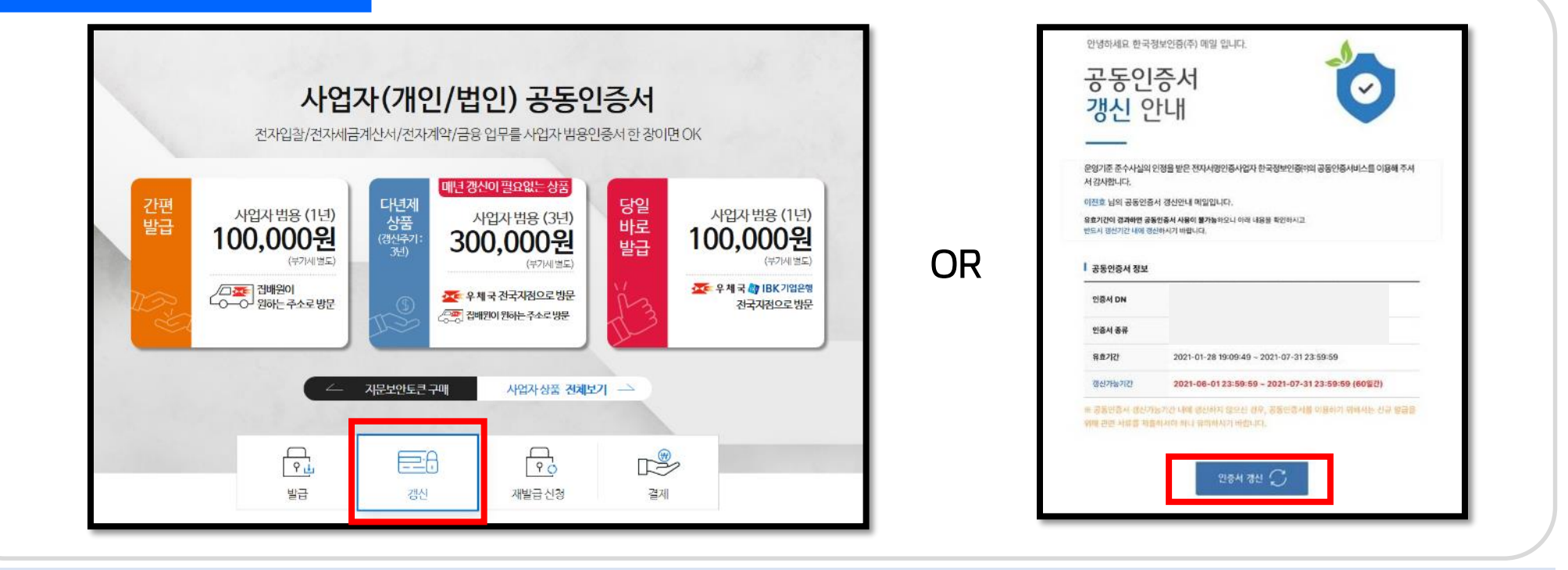

### 1. 갱신 버튼 클릭

갱신 발급

• <u>인증서 갱신</u>은 <u>유효기간 만료일 60일전부터 만료일까지만</u>가능 (만료일 기간 초과시 신규발급 필요 -) 신규 발급의 경우 대면확인 및 서류제출 필요)

• 기존 발급받아 사용하시는 공동인증서의 유효기간 만료일을 연장

사업자

갱신이란?

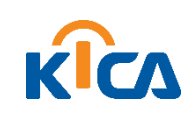

#### 공동인증서 갱신하기 클릭 후 갱신할 인증서 선택 후 인증서 암호 입력

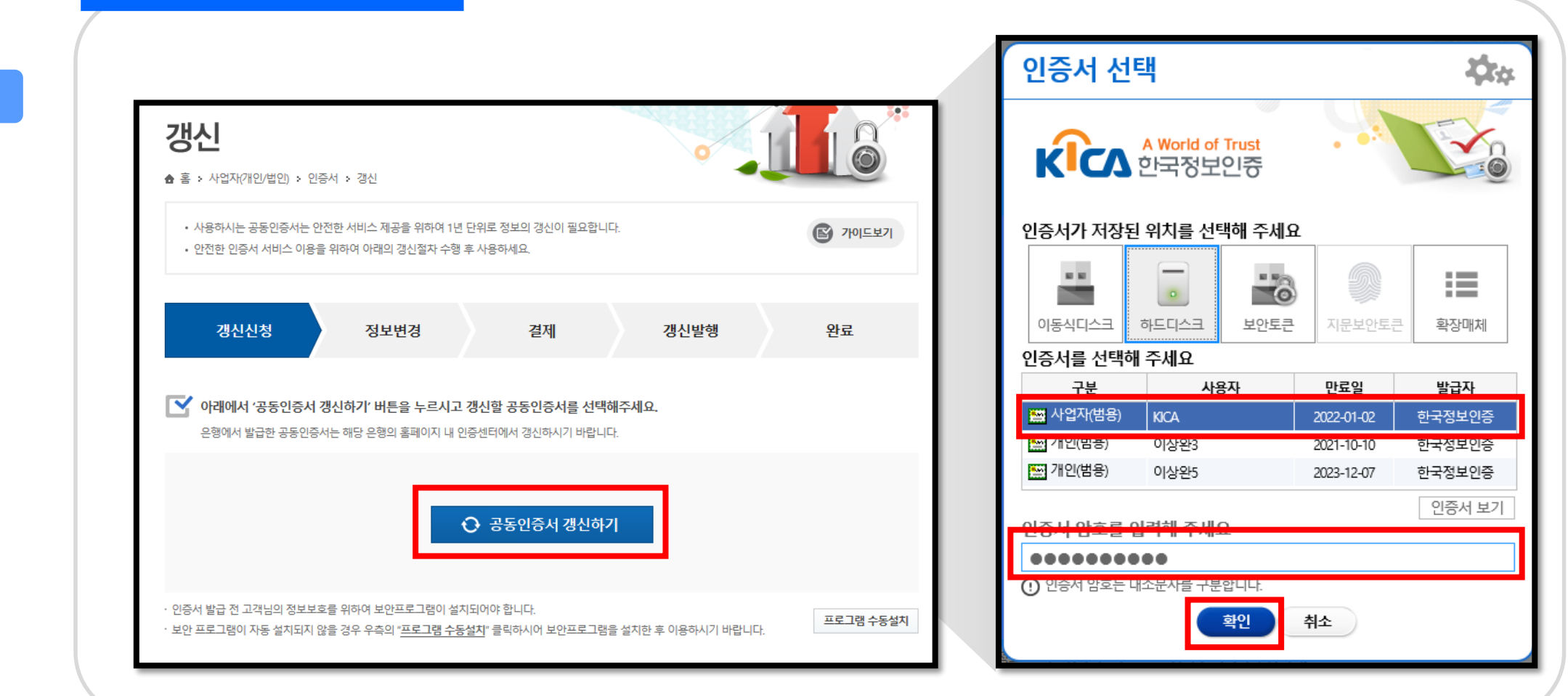

### 사업자

갱신 발급

### 2. 갱신할 인증서 선택

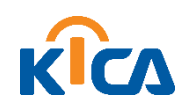

### ▪ 신청정보를 확인 후 "확인"버튼을 클릭

공동인증서 갱신 신청을 위한 약관 동의를 선택하고 "신청하기" 버튼 클릭

| 이용약관(월수)                                                                                                    |     | <ul> <li>모두등의</li> <li>동의하지:</li> <li>가인정보수집 및 이용등의(필수)</li> </ul>                                                                                                    | 않음 |
|----------------------------------------------------------------------------------------------------|-----|----------------------------------------------------------------------------------------------------|----|
| 에 1 장 총 칙<br>에 1 조 [ 목적 ]<br>문 공인인증서비스 아용약관 (이하 '약관'이라 합니다) 은 전자서영<br>없 동법 시행정, 동법 시행규칙, 고시(이하 '전자서영법정 등'이라<br>합니다) 및 한국정보인줄'이라 합니<br>다)의 공인인증업부준칙에 의거 가입자가 공인인증서를 이용함에<br>많이 기본적인 사망을 정함을 목적으로 합니다.                                                                                     | •   | 한국정보인증은 중안인증서비스의 자공을 위하여 이래와 같이 개<br>인정보를 수집이용하는 내용를 관계 법령에 따라 고지하오니 등<br>의하여 주시기 바랍니다.<br>고객님께서는 수집이용 동의를 거부하실 수 있으나, 한국정보인증<br>이 수집하는 정보는 공안인증서비스를 제공하기 위한 필수 정보로<br>써 수집이용에 등의하지 않으실 경우 서비스를 제공받으실 수 없<br>습니다.<br>1 개이정부 수차이요 무정                       | •  |
| ◎ 동의 ◎ 동의하지<br>개인정보의 제공동의(월수)                                                                                                    | 20  | <ul> <li>동의 응 동의하지</li> <li>개인정보 홍보마케팅동의(선택)</li> </ul>                                                                                                    | 않음 |
| 한국정보인증은 피신 파읷, 스미심 등 다양하게 출판하고 있는 범<br>죄로부터 고객의 개인정보와 경제적 피해를 최소화 하고자 공인인<br>증서의 부정발급이나, 범죄 노출 및 노출 우리가 인지되는 경우 해<br>당 고객의 정보를 타 공인인증가관에 제공하여 공인인증서를 즉시<br>폐지하고 경우에 따라서 발급제한 조치까지 취하고 있습니다. 고객<br>께서는 이러한 정보 제공을 거부하실 수 있으며, 이 경우 고객의 중<br>인간증서 및 개인정보가 범죄에 노출되어 경제적인 피해로 이어될<br>수 있습니다. | •   | 참국정보인증은 고객님께서 체증하신 개인 정보를 이번트 등 광고<br>성 정보전달, 공인인증서비스 및 기타서비스의 동보 및 마케팅, 접<br>속빈도 파악 또는 회원의 서비스 이용에 대한 통계 파악 등에 활용<br>하고자 관계 법령에 따라 고지하오니, 동의하여 주시기 바랍니다.<br>고객님께서는 개인정보의 홍보마카팅 이용 동의를 거부하실 수 있<br>으며, 거부하실 경우 각종 할인 이번트, 당첨 이벤트 등의 서비스를<br>제공받으실 수 없습니다. | *  |
|                                                                                                    | 010 | · 동의 · 동의하지                                                                                                    | 22 |

| <b>01</b> 신청정보 |                       |                |            | ✔ 표는 할수 입력 청보입니다 |  |  |  |  |
|----------------|-----------------------|----------------|------------|------------------|--|--|--|--|
| 정보입력 완료        | 1                     |                |            | 신청정보보기 🔨         |  |  |  |  |
| 업체명 🗸          | 대한주식회사                | 사업자등록번호 🗸      | 101 - •• - | •••••            |  |  |  |  |
| 발급용 임시번호 🧹     | ····· 영문/숫자 흔합하여      | 10자리로 입력해 주세요. |            |                  |  |  |  |  |
| 업태 🗸           | 서비스 세금계산서 발급용         | 업종 🗸           | 광고         | 세금계산서 발급용        |  |  |  |  |
| 사업분야 🗸         | 7 E}(etc)             | 대표자명 🧹         | 홍길동        |                  |  |  |  |  |
|                | 03061         우편번호 찾기 |                |            |                  |  |  |  |  |
| 사업장주소 🗸        | 서울특별시 종로구 율곡로 33-0    |                |            |                  |  |  |  |  |
|                | 대한빌딩 13층              |                |            |                  |  |  |  |  |
| 담당자명 🗸         | 총결통                   | 부서명 🗸          | 마케팅        |                  |  |  |  |  |
| 전화번호 🧹         | 02 🔻 - 123 - 1234     | 팩스번호 🧹         | 02 🔻 - 123 | - 1233           |  |  |  |  |
| 휴대폰 🗸          | 010 🔻 - 1234 - 1234   |                |            |                  |  |  |  |  |
| E-mail 🧹       | hong @ daehan.com     | 직접입력           | •          |                  |  |  |  |  |
| 이용목적 🗸         | 계산서 발행                |                |            |                  |  |  |  |  |
|                |                       |                |            | 확인               |  |  |  |  |

#### 3. 개인정보동의 및 정보변경

갱신 발급

사업자

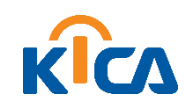

갱신 발급

02 결제정보

결제상품 방용(사업자)

- 결제수단(신용카드, 가상계좌이체, 실시간계좌이체) 선택 후 "결제하기" 진행
- 결제정보 확인 후 "신청하기" 클릭

|               |             | G            | 홍길동고객님의 인증서 갱신신청이 접수되었습니다.                                                                                             |
|---------------|-------------|--------------|----------------------------------------------------------------------------------------------------|
|               |             | 아래의 내용을 확인하/ | 니고 결제 후 인증서를 갱신받급 받으시기 바랍니다.                                                                                           |
|               |             | 신청번호         | 1492-1095-5030                                                                                                    |
|               |             | 구매상품         | 사업자(법원/개인, 3년)                                                                                                    |
| 총 결저          | 비금액         | 부가상품         | 스마트보안토콘                                                                                                    |
| 12  110,000 원 |             | 주문금액         | 174.900원(부가색포함)                                                                                                    |
|               | = 110,000 원 | 결제예정금액       | 174,9008                                                                                                    |
|               | ✓ 신청하기      | ┃ 결제수단 선택    |                                                                                                    |
|               | _           | ○ 신용카드       | BC, 국민, 삼성, 엘지, 외환, 신한, 현대, 롯데, 하나, 한미, 신세계, 전북, 수협, 제주 등 이용 가능                                                        |
|               |             | ○ 가상계좌이체     | 농협, 국민, 신란(조흡), 우리, 외환, 기업, 부산, 우체국, SC(제일), 하나 은행 기상계좌 제공                                                             |
|               |             | ○ 실시간계좌이체    | 국민, 농협, 우리, SC재일, 기업, 외환, 수협, 신한, 한국, 씨티, 대구, 부산, 광주, 제주, 전북, 경남, 하나,<br>우체국 계좌 이제 서비스 제공, (해당 은행 인터넷뱅킹 등록 및 공동인증서 필요) |
|               |             |              | ■_ 결제하기                                                                                                    |

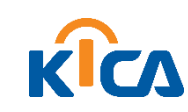

갱신 발급

• 인증서 갱신 진행 후 완료(기간이 연장되었는지 확인 필요!)

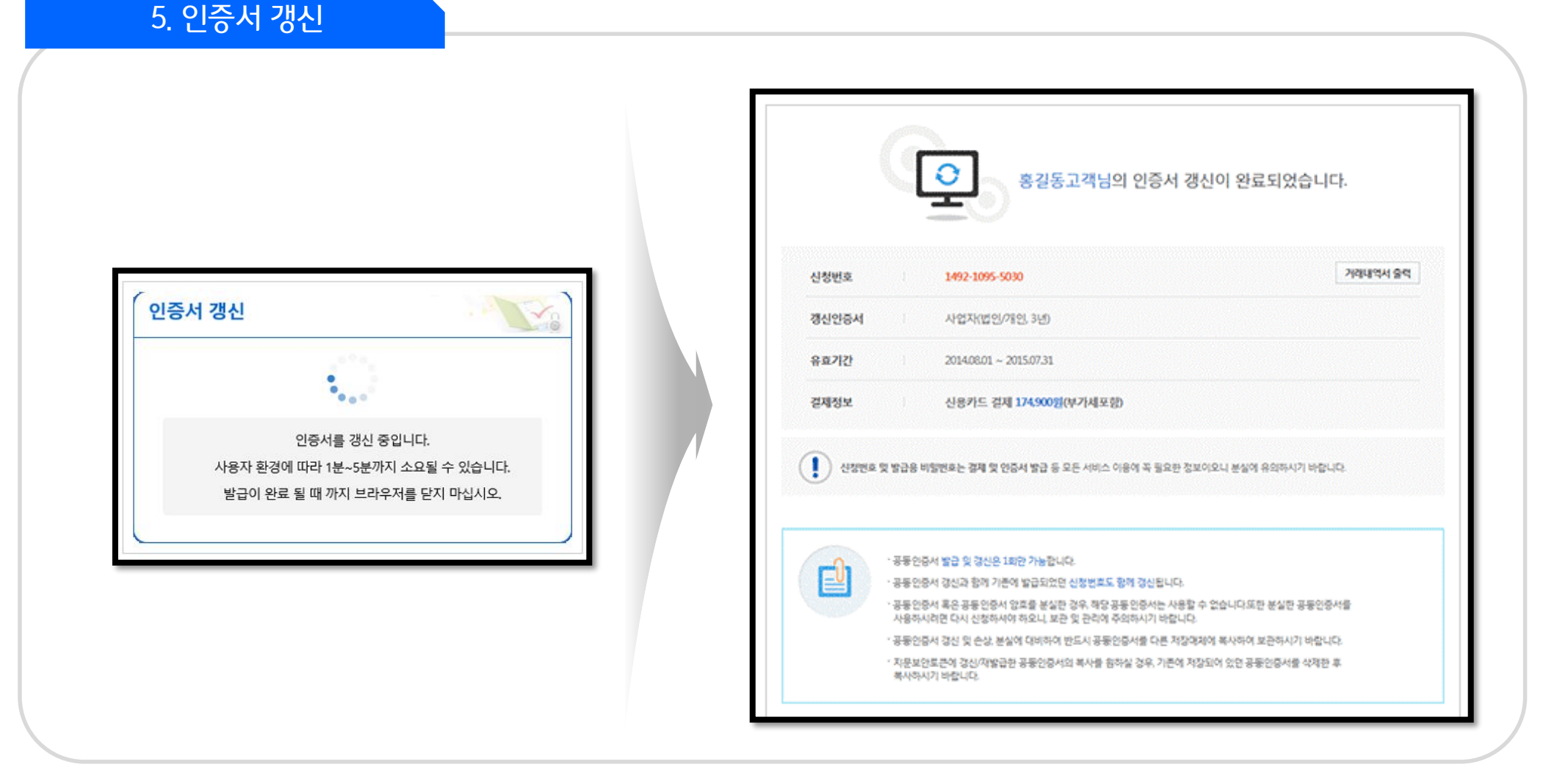

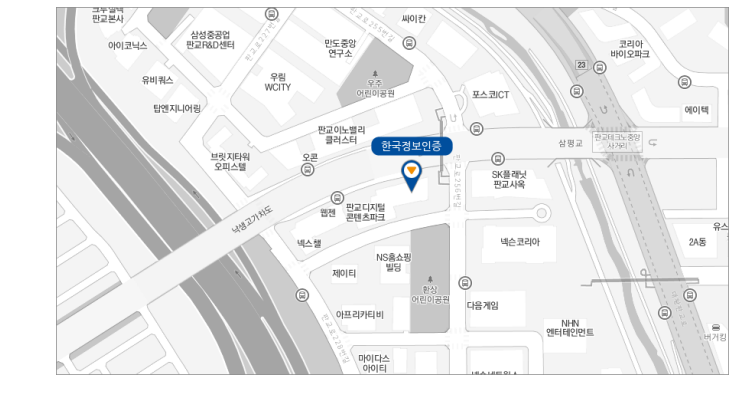

- TEL : 1577.8787
- 서류제출처 : (우)04156 서울시 마포구 독막로 311 재화스퀘어 10충 한국정보인증 고객만족센터 (SG서비스)

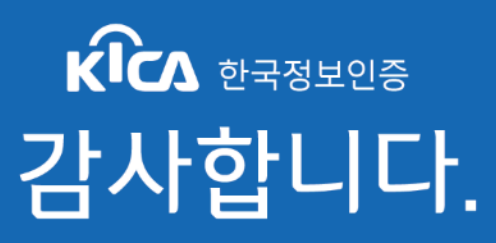